# SONY

# Android TV<sup>™</sup> oppsettsveiledning

Tilkobling av TV-en til Internett lar deg laste ned apper og spill samt bruke online videotjenester, akkurat som du kan på smarttelefoner og nettbrett. Denne veiledningen forklarer hvordan du konfigurerer TV-en til å bruke disse funksionene.

Du trenger ikke bruke denne veiledningen hvis du kun vil se på vanlige TV-programmer.

|            | Anns                 | The logost                 | <b>-</b> 0 | • •         | <b>D</b> -          |               |            |
|------------|----------------------|----------------------------|------------|-------------|---------------------|---------------|------------|
| 0          | Store<br>Conglepting | Movies & TV<br>Geoglecitor | You Tube   | Considently | Games<br>Grogetator | TV<br>In Sony | 0          |
| $\bigcirc$ | <b>o</b> (~)         | ) (†) (*                   | ?          |             |                     |               | $\bigcirc$ |
| $\bigcirc$ |                      |                            |            |             |                     |               | $ \circ $  |

(Alle skjermbilder og illustrasjoner er av den engelske versjonen.)

(Oppbevar denne veiledningen sammen med bruksanvisningen for senere referanse.)

### Laste ned apper og spill

| 1. | Koble TV-en til Internett                          | 2 |
|----|----------------------------------------------------|---|
| 2. | Logge på Google™-kontoen med TV-en                 | 5 |
| 3. | Laste ned apper og spill fra Google Play™-butikken | 7 |

### Bruke Sony Internett-tjenesten

| 4. Bruke Sony Internett-tjenesten |
|-----------------------------------|
|-----------------------------------|

# Koble TV-en til Internett

Først må du koble TV-en til Internett via en trådløs (Wi-Fi) eller kabelbasert tilkobling. Du trenger en Internett-tilkobling. For mer informasjon, ta kontakt med Internetttjenesteleverandøren. Hopp over dette trinnet hvis TV-en allerede er koblet til Internett.

For å sjekke statusen på Internett-forbindelsen og nettverksinnstillinger som MAC-adresse, velg [Hjelp] nederst på homemenyen og deretter [Viser nettverksstatus].

# Koble til Internett via trådløs (Wi-Fi)

Trykk på HOME-knappen på fjernkontrollen for å vise home-menyen.

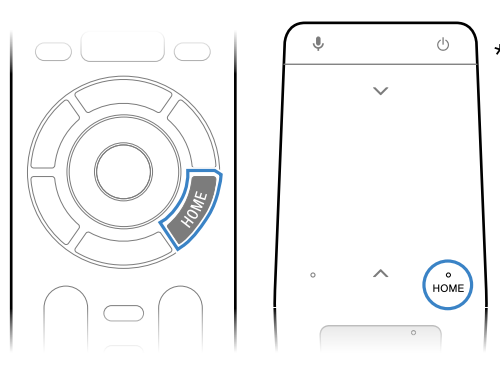

\* En fjernkontroll med styreplate følger ikke med alle modeller.

**Z** På home-menyen, flytt fokuset til bunnen av skjermen, velg deretter [Nettverksinnstillinger] – [Wi-Fi].

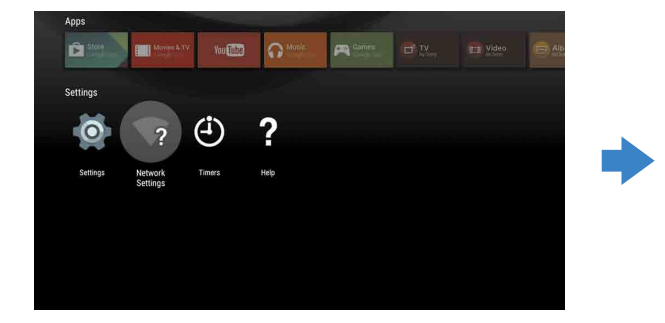

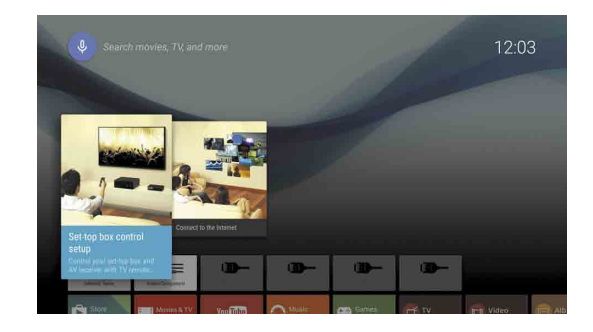

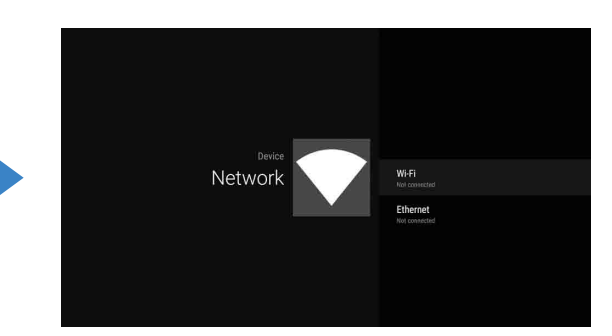

**3** Velg korrekte installasjonstrinn for den trådløse ruteren:

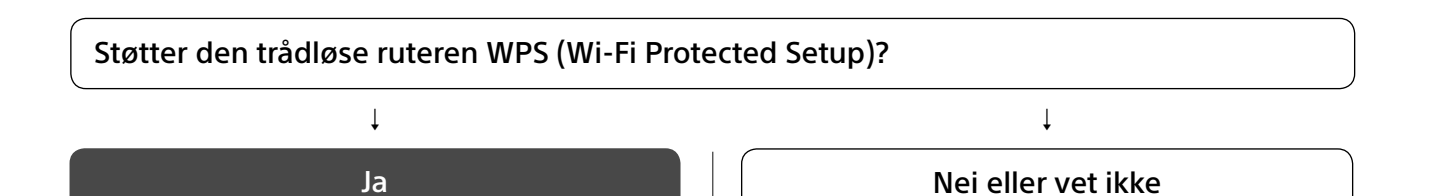

### Bruk WPS-knappen til å koble til

- ① Velg [Koble til via WPS] fra skjermen.
- Trykk på WPS-knappen på ruteren.

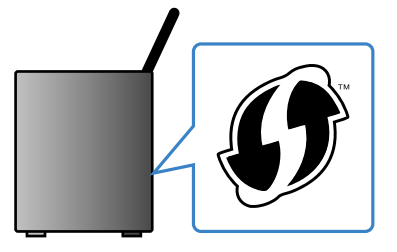

### Velg SSID manuelt

① Velg SSID-en til ruteren fra skjermen. SSID er identifikasjonsnavnet til den trådløse ruteren. Du kan finne SSID og passordet (sikkerhetsnøkkel) på et klistremerke på ruteren. For mer informasjon, se ruterens bruksanvisning.

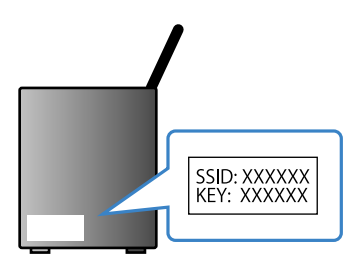

2 Skriv inn passordet til ruteren.

## Koble til Internett med en LAN-kabel (nettverkskabel)

Koble en LAN-kabel til LAN-porten på baksiden av TV-en.

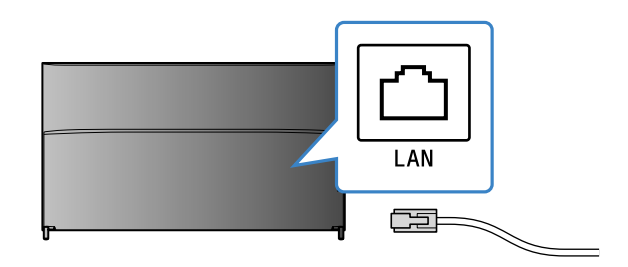

TV-en kobler automatisk til Internett etter omtrent 30 sekunder.

Hvis TV-en ikke kobler til Internett automatisk TV-en kan kanskje ikke koble til Internett automatisk avhengig av ruterinnstillingene. Velg [Nettverksinnstillinger] nederst på home-menyen for å manuelt konfigurere nettverket.

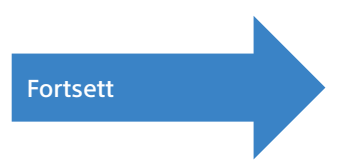

# Logge på Google™-kontoen med TV-en

Hopp over dette trinnet hvis du allerede har logget på Google-kontoen med TV-en under det innledende oppsettet.

En Google-konto gir deg tilgang til forskjellige Google-tjenester. Hvis du allerede har opprettet en Google-konto med en datamaskin eller en smarttelefon, kan du bruke denne kontoen til å logge på.

## Opprette en Google-konto

En Google-konto kan ikke opprettes med TV-en. Bruk en datamaskin eller smarttelefon til å opprette en.

Besøk denne websiden med en datamaskin eller smarttelefon: http://accounts.google.com/signup

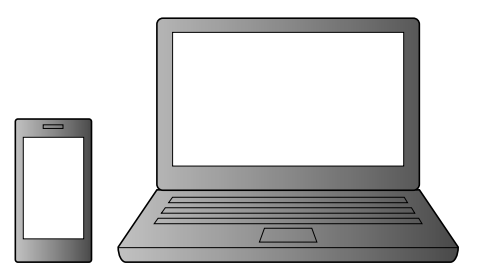

2 Følg anvisningene på skjermen for å opprette en Google-konto.

Du kan også opprette en Google-konto under innledende oppsett av TV-en.

- ① Koble TV-en til Internett under innledende oppsett av TV-en.
- ② På [Logg deg på Google]-skjermen som vises under innledende oppsett av TV-en, velg [Bruk telefonen eller datamaskinen
- ③ Bruk en datamaskin eller en smarttelefon til å besøke websiden under, og følg anvisningene på skjermen for å opprette en Google-konto.

g.co/AndroidTV

## Logge på Google-kontoen med TV-en

Velg [Google Play Store] i [Apper] på home-menyen.

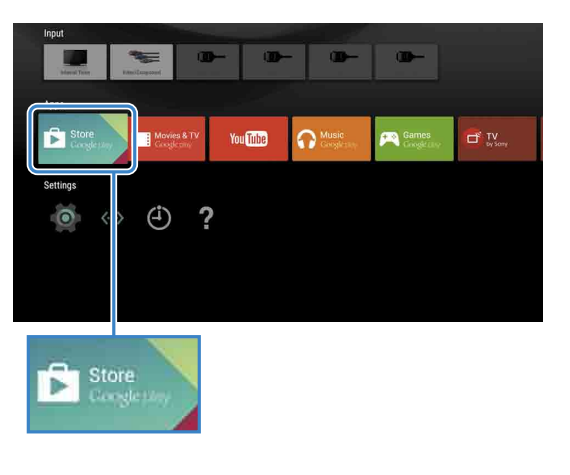

**Z** Etter at påloggingsskjermen vises, følg anvisningene på skjermen for å logge på.

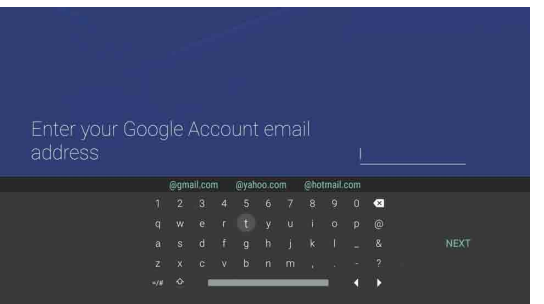

Etter at du har logget på og har trykt på HOME-knappen på TV-fjernkontrollen, vises anbefalinger på home-menyen.

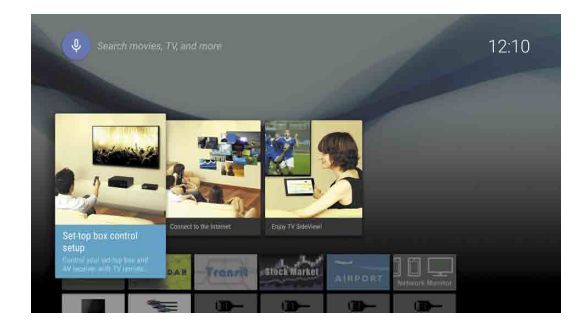

# 3 Laste ned apper og spill fra Google Play<sup>™</sup>-butikken

Du kan laste ned apper og spill fra Google Play store på TV-en, akkurat som du gjør med smarttelefoner og nettbrett.

Du kan kun laste ned apper og spill som er kompatible med TV-er. De kan være forskjellige fra apper og spill for smarttelefoner/nettbrett.

### Velg [Google Play Store] i [Apper] i home-menyen.

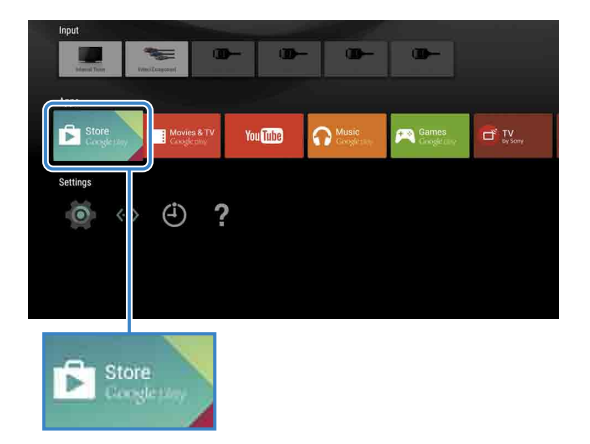

**Velg en app eller et spill som du vil laste** ned, og installer deretter appen. Appen vil starte nedlastningen.

Etter nedlastningen, installeres appen automatisk. Ikonet vises i home-menyen og du kan åpne den med dette.

#### Om betalte apper

Det finnes gratis apper og betalte apper i Google Play store. For å kjøpe en app, kreves et forhåndsbetalt Google Play-gavekort eller et kredittkort. Du kan kjøpe et Google Play-gavekort fra forskjellige forhandlere.

#### Slette en app

① Velg [Google Play Store] i [Apper] i home-menyen. ② Velg en app som skal slettes, og avinstaller deretter appen.

Google-kontoens påloggingsskjerm vises når du kobler til Internett under innledende oppsett, eller når du starter noen apper.

#### Logge av

Velg [Personlig] under [Innstillinger] i home-menyen, slett så kontoen din fra TV-en.

# Bruke Sony Internett-tjenesten

Ved å koble til Internett og logge på Sony Internett-tjenesten, kan du bruke forskjellige tjenester som den online videotjenesten og den online musikktjenesten. For å bruke disse tjenestene, kreves en SEN-konto.

Disse tjenestene skal være tilgjengelige etter en programvareoppdatering våren 2015.

## Opprette en SEN-konto

En SEN-konto kan ikke opprettes med TV-en. Bruk en datamaskin eller smarttelefon til å opprette kontoen.

Besøk denne websiden med en datamaskin eller smarttelefon: https://account. sonyentertainmentnetwork.com

**Z** Følg anvisningene på skjermen for å opprette en SEN-konto.

### Logge på TV-en med SENkontoen

Velg ikonet for Sony Internett-tjeneste på home-menyen.

**Z** Etter at påloggingsskjermen vises, følg anvisningene på skjermen for å logge på.

|         |                             |         | <sup>вому</sup> Х |
|---------|-----------------------------|---------|-------------------|
| Sign In |                             |         |                   |
|         | Sign-In ID (E-mail Address) |         |                   |
|         | Password                    |         |                   |
|         |                             |         |                   |
|         | Forgot Your Password?       | Sign In |                   |
|         | Create a New A              | Account |                   |
|         |                             |         |                   |

SEN-kontoens påloggingsskjerm vises når du kobler til Internett under innledende oppsett. Du kan også logge på fra denne skjermen.

- Google, Google Play, Android TV og andre merker er varemerker for Google Inc. Noen funksjoner eller tjenester er kanskje ikke tilgjengelige avhengig av
- regionen/landet. • Informasjonen i denne veiledningen kan endres uten forvarsel.
- Wi-Fi Protected Setup-identifikasjonsmerket er et sertifiseringsmerke for Wi-Fi Alliance.